## E-time Reporting: HR Review Guide

The Research Foundation for SUNY

## Table of Contents

## Contents

| Introduction                                    |
|-------------------------------------------------|
| Posting Timecards in Timekeeper                 |
| Reviewing Timecards in Timekeeper               |
| Query Timekeeper to Find Timecards in "Error"4  |
| Hourly Checklist Report                         |
| Query to find Timecards with Comments6          |
| Query Timecards with PTO6                       |
| Timecard Review                                 |
| Changes to Timecards                            |
| Timecard Entries                                |
| Changes after payroll is processed6             |
| Transfer from Timekeeper to Payroll7            |
| Timecards when employees change classification: |
| Returning a timecard for correction:9           |
| To put the timecard into "Working Status"11     |
| To correct and resubmit a timecard14            |
| Post Transfer Monitoring                        |
| Absences17                                      |
| MissingTimecards                                |
| Timecard Approver is not Supervisor 18          |
| RF Timecard Audit Trail Report18                |
| RF Timecards Awaiting Supervisor Action18       |
| RF Timecards with Comments                      |
| Other Important Features 19                     |
| Dashboard19                                     |
| EmailReminders19                                |
| Definitions20                                   |

#### Introduction

With the implementation of E-time reporting, the process for reviewing time sheets will change as most of the auditing done on a timesheet will be handled through the electronic process. OT will be a calculation and leave cannot be taken unless there is a balance. For those that will still use paper only to process timesheets the process will remain the same.

#### **Posting Timecards in Timekeeper**

When a supervisor approves a timecard, a process will run every 15 minutes to update the information into EiS Timekeeper. All HR/Payroll staff responsible for leave or paying hours will need their campus Timekeeper responsibility. See appendix A for the details of how each timecard will appear in Timekeeper.

### **Reviewing Timecards in Timekeeper**

To ensure the timecard is appropriately processed and updated for payroll and accruals, the following steps are recommended. **HR/PR Administrators should modify to fit their campus processes, requirements and deadlines.** 

#### Query Timekeeper to Find Timecards in "Error"

In Timekeeper, certain timecards will be in "Error" after the supervisor approves. These are timecards that will result in pay (hourly or non-exempt salaried with hours over their FTE) and any timecards with the "Non-Worked" category. These must be reviewed prior to the transfer to payroll.

Steps:

- 1. Query Timekeeper using the following parameters:
  - a. Timecard Status = "Error"
  - b. Operating Location= Campus location
  - c. All other parameters = blank

| nployee Timecards                                  |                  |                               |                    |    |
|----------------------------------------------------|------------------|-------------------------------|--------------------|----|
| Employee Full Name                                 | <u>۹</u>         | Employee Number               | L                  | ۹, |
| Pay Period End Date (Biweekly)                     | <u>م</u>         | Pay Period End Date (Monthly) |                    | 0  |
| Assignment Category                                | ✓                | HR Organization Name          | L                  | 9  |
| Timecard Status                                    | Error 🗸          | Operating Location            | 650 Central Office | 0  |
| Timesheet Received                                 | $\sim$           | Comments Exist                | $\checkmark$       |    |
| Pto Exist                                          | $\checkmark$     | Non Worked Hours Exist        | $\checkmark$       |    |
| Reviewed?                                          | $\sim$           |                               |                    |    |
|                                                    | Go Clear         |                               |                    |    |
|                                                    |                  |                               |                    | •  |
|                                                    |                  |                               |                    |    |
| Cond Tatal Tatal Tatat House 0.00 Control Total: - | Haura Diffe 2 00 |                               |                    |    |
| Grand Fotal Input Hours, 0.00 2.00                 | nouis Din. 2.00  |                               |                    |    |

| Save Export           | t                            | Grand Total Input Hours: 0.      | 00 Control 1 of      | al: - Hours Di<br>2.00  | ff: <b>2.00</b>        |                          |                        |                |                  |               |                   |              |                           |                    |                     |             |        |        |         |
|-----------------------|------------------------------|----------------------------------|----------------------|-------------------------|------------------------|--------------------------|------------------------|----------------|------------------|---------------|-------------------|--------------|---------------------------|--------------------|---------------------|-------------|--------|--------|---------|
| Timesheet<br>Received | Paper Timesheet<br>Received? | Employee Full<br>Reviewed ? Name | Assignment<br>Number | HR Organization<br>Name | Assignment<br>Category | Pay Period Start<br>Date | Pay Period End<br>Date | Input<br>Hours | Control<br>Total | Hours<br>Diff | Comments<br>Exist | Pto<br>Exist | Non Worked<br>Hours Exist | Timecard<br>Status | Date<br>Transferred | Create/Edit | Adjust | Delete | Details |
| <b>v</b>              |                              |                                  |                      | mation<br>gy            | Exempt - Regular       | 01-Jun-2019              | 30-Jun-2019            | 0.00           | -1.00            | 1.00          |                   | ✓            | <b>V</b>                  | Error              |                     | 1           | Ì      | Î      |         |

3. For each timecard – review the PTA and ensure the hours against each line are correct (you will be able to tell if the hours were updated by the supervisor by checking the supervisor comments)

**NOTE:** If there is a mid-pay period rate change, ensure there are two lines for each PTA – one with expenditure date one day prior to the rate change and one with the payroll end date. Ensure hours earned prior to the rate change are on the lines with that expenditure end date.

- 4. If there are no PTA lines and the timecard is in error because there are "Non-worked Hours", review the hours, reason and comments to determine which one of the following should occur:
  - a. If advancing leave:
    - Change the non-worked line to zero and add the appropriate leave line, date and amount to timekeeper this will adjust leave to the negative
  - b. If pay should be reduced:
    - Determine amount that will be taken from the current payroll if any. Reduce the amount of non-worked by this amount. If there is still

additional money to be recouped – leave the associated time on the nonworked line. This will create a balance on this element. As you continue to recoup the pay, continue to adjust the non-worked amount until it is o. The procedure to recoup overpayments may be found on the RF public website, or <u>here</u>.

- c. If pay is correct (i.e. jury duty):
  - Zero out the hours in the Non-worked hours these will remain on the timecard but do not need to transfer to payroll.
- 5. Once all errors are reviewed, change the control total to match the input hours the timecard will change to "Working"
- 6. Repeat the process as often as needed until the campus established cut off for timesheets. Once this is reached, you can leave any timecards posted after the deadline in error and they will not process until the next payroll.

#### **Hourly Checklist Report**

This report can be run every day or once a payroll. There are parameters that will limit the data from the last time the report was run. Recommended that the excel output be used. This report will show the detailed PTA with the hours and rates for a final review.

#### **Query to find Timecards with Comments**

Although not required, it is recommended that timecards with comments be reviewed prior to the transfer to payroll in order to be sure no action should be taken that would affect pay. Steps:

- 1. Query Timekeeper
  - Status = "Working"
  - Comments "Yes"
  - Operating Location = Campus Location
- 2. Review each record by clicking on the "Create/Edit" button and reading comments. Take any appropriate action.

#### **Query Timecards with PTO**

This last review is not required; however, campuses can determine the value of this review based on their employee population and the issues they are finding in processing PTO. Steps:

- 1. Query Timekeeper Status = "Working",
- 2. PTO = "Yes"
- 3. Operating Location = Campus Location
- 4. Review each record by clicking on the "Create/Edit" button and review the PTO section.

#### **Timecard Review**

If at any time during the above steps the actual entries on the timecard need to be reviewed, click the "Timecard" button on the "Create/Edit" screen for that timecard. Review the actual entries and make any adjustments necessary on the "Create/Edit" screen.

#### **Changes to Timecards**

#### **Timecard Entries**

If changes are needed to the timecard entries because the incorrect accrual type has been used or in and out times are not correct, a paper timesheet should be completed to reflect the correct entries. The box "Paper Time Sheet" on the main page of Timekeeper should also be checked for that timecard line. This indicates that the electronic timecard is not the official version. The "Create/Edit" screen can then be updated accordingly as necessary.

#### Changes after payroll is processed

Follow the above to record the correct entries and indicate the paper time sheet is the official time sheet and follow the process to adjust the payroll amounts by using the "Adjust" icon on the main page of Timekeeper.

## **Transfer from Timekeeper to Payroll**

Any timecard in a working status will be transferred to payroll elements every Tuesday night.

- 1. For timecards that will not result in pay but have leave leave accrual balances will update once a week
- 2. For timecards that will result in pay:
  - a. On the regular payroll Tuesday all timecards in working status from prior payroll periods will process and pay. Leave balances will also be adjusted (i.e. on Tuesday 1/19, timecards from 1/8 and prior will process and pay in the 1/22 payroll. The associated leave recorded on these timecards will also update balances).
  - b. On off-week Monday by noon timecards that may have not been received or reviewed in time to transfer and process in the regular payroll run, should be evaluated to determine if they should be processed in the off-week to ensure timely pay and leave balance updates (i.e. on Tuesday 1/26 any timecards from 1/8 or prior could be changed to a working status and processed in the 1/29 off-week payroll). *SPECIAL NOTE:* there may be instances where employees have already submitted their timecards for the immediate prior payroll at the time of the off week run (i.e. by Tuesday 1/26, timecards for the 1/22 payroll may have been submitted and approved), causing these timecards to be in Timekeeper. Those timecards in an Error status, SHOULD NOT be changed to Working, until after the off-week payroll runs. We should not pay time on these timesheets prior to the full two-week lag/regular payroll run. However, those timecards that just contain PTO can and should be processed for timely update of accruals.

### **Timecards when employees change classification:**

When an employee changes their status from non-exempt to exempt, or vice versa a timecard is automatically created in OTL and placed in a working status for the partial time period before the status changed. It is important to have the employee complete their timecard for the partial period of time. Once this has been completed, they will be able to complete their timecard for the period of time after their classification changed.

If an employee has started their timecard prior to the change in classification, that timecard should be deleted prior to the change in classification. Once it has been deleted the change in status of the assignment can be changed an auto timecard would be generated.

Please see Appendix D for instructions.

## **Returning a timecard for correction:**

To return an approved timecard to employee. OTL timecard detail, select the employee you want to return

| Time E                                                 | Intry                 |                 |                   |                       |                                 |                                                                                                    |  |  |  |  |
|--------------------------------------------------------|-----------------------|-----------------|-------------------|-----------------------|---------------------------------|----------------------------------------------------------------------------------------------------|--|--|--|--|
|                                                        |                       |                 |                   |                       |                                 |                                                                                                    |  |  |  |  |
| Pers                                                   | on Choice             |                 |                   |                       |                                 |                                                                                                    |  |  |  |  |
| If you                                                 | ir name annears, then | you can enter a | nd undate time fo | or vourself as well a | others according to your securi | ity access                                                                                                    |  |  |  |  |
|                                                        |                       |                 |                   |                       |                                 |                                                                                                    |  |  |  |  |
| Person Marino, Ashley Reed, 99280, 650 Human Resources |                       |                 |                   |                       |                                 |                                                                                                    |  |  |  |  |
|                                                        |                       |                 |                   |                       |                                 |                                                                                                    |  |  |  |  |
| Rece                                                   | nt Timecards: Marii   | no, Mrs. Ashley | Reed, 99280       |                       |                                 |                                                                                                    |  |  |  |  |
| Selec                                                  | Timecard: Delete      | Create          | Timecard          |                       | Previous 1-12 of (              | 61 V Nevt 12 (2)                                                                                                    |  |  |  |  |
| Coloct                                                 | All   Soloct Nono     |                 | inceard a         |                       |                                 | Mexeriz @                                                                                                    |  |  |  |  |
| Jeiect                                                 |                       | Transferred     | Period            | Period                | Recorded Submission             |                                                                                                    |  |  |  |  |
| Selec                                                  | Timecard Status 🔻     | То              | Starting          | Ending                | Time Date                       | Update Details                                                                                                    |  |  |  |  |
|                                                        | Working               | None            | 01-Mar-2019       | 31-Mar-2019           | 1                               | <i>2</i>                                                                                                    |  |  |  |  |
|                                                        | Approved              | None            | 01-Feb-2019       | 28-Feb-2019           | 0 28-Feb-2019                   | / E                                                                                                    |  |  |  |  |
|                                                        | Approved              | None            | 01-Jan-2019       | 31-Jan-2019           | 0 31-Jan-2019                   |                                                                                                    |  |  |  |  |
|                                                        | Approved              | None            | 01-Dec-2018       | 31-Dec-2018           | 9.5 02-Jan-2019                 |                                                                                                    |  |  |  |  |
|                                                        | Approved              | None            | 01-Nov-2018       | 30-Nov-2018           | 10 13-Dec-2018                  | / E                                                                                                    |  |  |  |  |
|                                                        | Approved              | None            | 01-Oct-2018       | 31-Oct-2018           | 14.5 02-Nov-2018                | Image: A state of the state of the state |  |  |  |  |
|                                                        | Approved              | None            | 01-Sep-2018       | 30-Sep-2018           | 14.5 02-Oct-2018                | Image: A state of the state of the state |  |  |  |  |
|                                                        | Approved              | None            | 01-Aug-2018       | 31-Aug-2018           | 1.5 31-Aug-2018                 | Image: A state of the state of the state |  |  |  |  |
|                                                        | Approved              | None            | 07-Jul-2018       | 31-Jul-2018           | 0 31-Jul-2018                   | Image: A state of the state of the state |  |  |  |  |
|                                                        | Approved              | None            | 23-Jun-2018       | 06-Jul-2018           | 37.5 05-Jul-2018                | <i>i</i>                                                                                                    |  |  |  |  |
|                                                        | Approved              | None            | 09-Jun-2018       | 22-Jun-2018           | 75 22-Jun-2018                  |                                                                                                    |  |  |  |  |
|                                                        | Approved              | None            | 26-May-2018       | 08-Jun-2018           | 76 11-Jun-2018                  | <i>i</i>                                                                                                    |  |  |  |  |
| Selec                                                  | t Timecard: Delete    | e   Create      | Fimecard          |                       | S Previous 1-12 of 0            | 61 🔽 <u>Next 12</u> 🗵                                                                                                    |  |  |  |  |
| eiec                                                   | Delete                | - I create      |                   |                       | G Flevious [1-12 0]             | 1 INEAL 12 0                                                                                                    |  |  |  |  |

RF Business Applications User Help

PE Business Applications Liser Help

#### Comment in comment box (or character of any sort) then save and go next to submit.

| SUNY (RF) 650 Timekeeper CO Only                                                                                                    |                                                                                                    |     |
|----------------------------------------------------------------------------------------------------|----------------------------------------------------------------------------------------------------|-----|
| Time                                                                                                    |                                                                                                    |     |
| Time Entry: Marino, Mrs. Ashley Reed, 99280         Paid Time Off (PTO) should be entered in quarter day increments (for example increments other than quarter day.            Show Accrual Balances          Period       1/1/2019 - 1/31/2019~ V         Template          Apply Template | 25, .50, .75, 1.0). Employees on paid leave and using PTO to sup                                                      | Jle |
| Hours Type Absence Reason                                                                                                    | Tue, Jan     Wed, Jan     Thu, Jan     Fri, Jan     Sat, Jan     Sun, Jan       01     02     03     04     05     06 | •   |
| Add Another Row     Recalculate       Template Name     Save as a Template                                                                                                    |                                                                                                    |     |

Time

Time Time Entry: Teal, Ms. Farrah Marie, 95377 Paid Time Off (PTO) should be entered in quarter day increments (for example .25, .50, .75, 1.0). Employees on paid leave and using PTO to supplement Paid Family Leave, Disability or quarter day. Period 12/1/2018 - 12/31/2018~ 🔻 💷 Comments Template Apply Template Sat, Dec 01 Sun, Dec Mon, Dec Tue, Dec 02 03 04 Wed, Dec Thu, Dec Fri, Dec 05 06 07 Sat, Dec Sun, Dec Absence Reason Hours Type ۳ I٢ Г Vacation ۳ 1 ۳ v Add Another Row Recalculate 0 0 0 0 0 0 1 0 0

Template Name Save as a Template

## To put the timecard into "Working Status"

## 1)- Go to OTL Timecard Detail

| Main Menu                              |
|----------------------------------------|
|                                        |
| Personalize                            |
| 🕀 🛅 650 HRMS Administrator             |
| 🕀 🗀 650 Retirement Specialist All      |
| 🗆 🛅 650 Timekeeper CO Only             |
| Time Keeper Home                       |
| Time Card Dashboard                    |
| OTL Timecard Detail                    |
| Processes and Reports                  |
| 🗄 🧰 <u>660 HRMS Administrator</u>      |
| 🗄 🛄 <u>660 Timekeeper</u>              |
| Employee Self Service - Central Office |
| <u>■ Mgr Self Service</u>              |
|                                        |
| ORG Internet Expenses                  |
|                                        |
|                                        |
| ALEIS EXPress Reports User             |

| Perso   | on Choice           |                   |                    |                  |                   |                    |                 |              |
|---------|---------------------|-------------------|--------------------|------------------|-------------------|--------------------|-----------------|--------------|
| If your | name appears, then  | you can enter an  | d update time for  | yourself as well | as others, accord | ding to your s     |                 |              |
| Persor  | Marino, Ashley Re   | ed, 99280, 650 H  | uman Resources     |                  |                   |                    |                 |              |
| Recei   | nt Timecards: Marin | io, Mrs. Ashley   | Reed, 99280        |                  |                   |                    |                 |              |
| Select  | Timecard: Delete    | Create T          | imecard            |                  | I Pr              | revious 1-12 of 2  | 6 🔽 <u>Ne</u> : | <u>xt 12</u> |
| Select  | All Select None     |                   |                    |                  |                   |                    |                 |              |
| Select  | Timecard Status 🔻   | Transferred<br>To | Period<br>Starting | Period<br>Ending | Recorded<br>Time  | Submission<br>Date | Update          | Details      |
|         | Working             | None              | 01-Jun-2019        | 30-Jun-2019      | 1                 |                    | 1               |              |
|         | Approved            | None              | 01-May-2019        | 31-May-2019      | 7.5               | 31-May-2019        | 1               |              |
|         | Approved            | None              | 01-Apr-2019        | 30-Apr-2019      | 2                 | 01-May-2019        | 1               |              |
|         | Approved            | None              | 01-Mar-2019        | 31-Mar-2019      | 1.75              | 29-Mar-2019        | 1               |              |
|         | Approved            | None              | 01-Feb-2019        | 28-Feb-2019      | 0                 | 28-Feb-2019        | 1               |              |
|         | Approved            | None              | 01-Jan-2019        | 31-Jan-2019      | 0                 | 31-Jan-2019        | 1               |              |
|         | Approved            | None              | 01-Dec-2018        | 31-Dec-2018      | 9.5               | 02-Jan-2019        | 1               | Ē            |
|         | Approved            | None              | 01-Nov-2018        | 30-Nov-2018      | 10                | 13-Dec-2018        | 1               | Ē            |
|         | Approved            | None              | 01-Oct-2018        | 31-Oct-2018      | 14.5              | 02-Nov-2018        | 1               | Ē            |
|         | Approved            | None              | 01-Sep-2018        | 30-Sep-2018      | 14.5              | 02-Oct-2018        | 1               | Ē            |
|         | Approved            | None              | 01-Aug-2018        | 31-Aug-2018      | 1.5               | 31-Aug-2018        | 1               |              |
|         | Approved            | None              | 07-Jul-2018        | 31-Jul-2018      | 0                 | 31-Jul-2018        | 1               | Ē            |
| Select  | Timecard: Delete    | Create T          | imecard            |                  | I Di              | evious 1-12 of 2   | 6 🔽 <u>Ne</u> x | xt 12 📎      |

2) find the employee who has the timecard you would like fix from the drop-down menu

3) Select the timecard that you would like to return for correction/put back in "working" status.

You may do this by selecting the pencil icon next to the timecard . This will open the timecard

| Perso   | on Choice                                                                  |                   |                    |                       |                  |                    |                |                |  |
|---------|----------------------------------------------------------------------------|-------------------|--------------------|-----------------------|------------------|--------------------|----------------|----------------|--|
| If your | name appears, then                                                         | you can enter a   | nd update time fo  | or yourself as well a | s others, accord | ling to your secu  | rity access.   |                |  |
| Persor  | Marino, Ashley Re                                                          | ed, 99280, 650 I  | Human Resources    | 5                     |                  | V                  |                |                |  |
| Rece    | nt Timecards: Marin                                                        | o, Mrs. Ashley    | r Reed, 99280      |                       |                  |                    |                |                |  |
| Select  | elect Timecard: Delete   Create Timecard ③ Previous 1-12 of 26 🗸 Next 12 ④ |                   |                    |                       |                  |                    |                |                |  |
| Select  | All Select None                                                            |                   |                    |                       |                  |                    |                |                |  |
| Select  | Timecard Status 🔻                                                          | Transferred<br>To | Period<br>Starting | Period<br>Ending      | Recorded<br>Time | Submission<br>Date | Update         | Details        |  |
|         | Working                                                                    | None              | 01-Jun-2019        | 30-Jun-2019           | 1                |                    | 1              |                |  |
|         | Approved                                                                   | None              | 01-May-2019        | 31-May-2019           | 7.5              | 31-May-2019        | 1              |                |  |
|         | Approved                                                                   | None              | 01-Apr-2019        | 30-Apr-2019           | 2                | 01-May-2019        | 1              |                |  |
|         | Approved                                                                   | None              | 01-Mar-2019        | 31-Mar-2019           | 1.75             | 29-Mar-2019        | 1              |                |  |
|         | Approved                                                                   | None              | 01-Feb-2019        | 28-Feb-2019           | 0                | 28-Feb-2019        | 1              | Ę              |  |
|         | Approved                                                                   | None              | 01-Jan-2019        | 31-Jan-2019           | 0                | 31-Jan-2019        | 1              |                |  |
|         | Approved                                                                   | None              | 01-Dec-2018        | 31-Dec-2018           | 9.5              | 02-Jan-2019        | 1              |                |  |
|         | Approved                                                                   | None              | 01-Nov-2018        | 30-Nov-2018           | 10               | 13-Dec-2018        | 1              |                |  |
|         | Approved                                                                   | None              | 01-Oct-2018        | 31-Oct-2018           | 14.5             | 02-Nov-2018        | 2              |                |  |
|         | Approved                                                                   | None              | 01-Sep-2018        | 30-Sep-2018           | 14.5             | 02-Oct-2018        | 1              |                |  |
|         | Approved                                                                   | None              | 01-Aug-2018        | 31-Aug-2018           | 1.5              | 31-Aug-2018        | 1              |                |  |
|         | Approved                                                                   | None              | 07-Jul-2018        | 31-Jul-2018           | 0                | 31-Jul-2018        | 1              |                |  |
| Select  | Timecard: Delete                                                           | Create            | Timecard           |                       | 🔇 Pr             | evious 1-12 of 2   | 26 🗸 <u>Ne</u> | <u>kt 12</u> 📀 |  |

4) Go to the comment box and put a comment <u>or</u> character in the box. This can be as simple as a few spaces.

| Time Entry: Marino, Mrs. Ashley Reed, 99280     Period   \$5/1/2019 - \$/31/2019~     Apply Template     Comments     Time Entry: Marino, Mrs. Ashley Reed, 99280     'ime Entry: Marino, Mrs. Ashley Reed, 99280     'area off (PTO) should be entered in quarter day increments (for example .25, .50, .75, 1.0). Employees or comments     'ime Entry: Marino, Mrs. Ashley Reed, 99280     'area off (PTO) should be entered in quarter day increments (for example .25, .50, .75, 1.0). Employees or comments other than quarter day.     * Show Accrual Balances     Period   \$/1/2019 - 5/31/2019~     * Show Accrual Balances     Period   \$/1/2019 - 5/31/2019~     * Show Accrual Balances     Period   \$/1/2019 - 5/31/2019~     * Show Accrual Balances   Period   \$/1/2019 - 5/31/2019~     * Apply Template     Oput in working status for demo     Period     \$/1/2019 - 5/31/2019~     * Apply Template     Put in working status for demo                                                                                                    | Time                                                                                                    |                                                                             |
|----------------------------------------------------------------------------------------------------|----------------------------------------------------------------------------------------------------|-----------------------------------------------------------------------------|
| Period 5/1/2019 - 5/31/2019~ Pierod 1 Apply Template Comments<br>me<br>ime Entry: Marino, Mrs. Ashley Reed, 99280<br>aid Time Off (PTO) should be entered in quarter day increments (for example .25, .50, .75, 1.0). Employees of<br>crements other than quarter day.<br>Period 5/1/2019 - 5/31/2019~ 1 Pierod 1 Comments<br>Period 5/1/2019 - 5/31/2019~ 1 Pierod 1 Pierod 1                                                            | Time Entry: Marino, Mrs. Ashley Reed, 99280<br>Paid Time Off (PTO) should be entered in qua<br>increments other than quarter day. | 0<br>uarter day increments (for example .25, .50, .75, 1.0). Employees on J |
| Period 5/1/2019 - 5/31/2019~<br>Template<br>Apply Template<br>Apply Template<br>Period 5/1/2019 - 5/31/2019~<br>Show Accrual Balances<br>Period 5/1/2019 - 5/31/2019~<br>Apply Template<br>Comments put in working status for demo purposes<br>Period 5/1/2019 - 5/31/2019~<br>Apply Template<br>Period 5/1/2019 - 5/31/2019~<br>Apply Template<br>Period 5/1/2019 - 5/31/2019~<br>Apply Template<br>Period 5/1/2019 - 5/31/2019~<br>Apply Template<br>Period 5/1/2019 - 5/31/2019~<br>Apply Template<br>Period 5/1/2019 - 5/31/2019~<br>Apply Template<br>Period 5/1/2019 - 5/31/2019~<br>Period 5/1/2019 - 5/31/2019~<br>Period 5/1/2019 - 5/1/2019~<br>Period 5/1/2019 - 5/1/2019~<br>Period 5/1/2019~<br>Period 5/1/2019~<br>Period 5/1/2019~<br>Period 5/1/2019~ |                                                                                                    |                                                                             |
| ne   ne Entry: Marino, Mrs. Ashley Reed, 99280   id Time Off (PTO) should be entered in quarter day increments (for example .25, .50, .75, 1.0). Employees or crements other than quarter day.   Show Accrual Balances   Period 5/1/2019 - 5/31/2019~ (a) (b) (b) (b) (b) (b) (b) (b) (b) (b) (b                                                                                                    | Period 5/1/2019 - 5/31/2019~ 🔽 🗊<br>Template                                                                                      | Apply Template                                                              |
| e<br>ne Entry: Marino, Mrs. Ashley Reed, 99280<br>id Time Off (PTO) should be entered in quarter day increments (for example .25, .50, .75, 1.0). Employees or<br>rements other than quarter day.<br>Show Accrual Balances<br>Period 5/1/2019 - 5/31/2019~<br>Mapply Template<br>Mapply Template                                                                                                    | r                                                                                                    |                                                                             |
| e<br>the Entry: Marino, Mrs. Ashley Reed, 99280<br>d Time Off (PTO) should be entered in quarter day increments (for example .25, .50, .75, 1.0). Employees or<br>rements other than quarter day.<br>Show Accrual Balances<br>Period 5/1/2019 - 5/31/2019~<br>Mapply Template<br>Mapply Template                                                                                                    |                                                                                                    |                                                                             |
| e Entry: Marino, Mrs. Ashley Reed, 99280<br>d Time Off (PTO) should be entered in quarter day increments (for example .25, .50, .75, 1.0). Employees or<br>rements other than quarter day.<br>Show Accrual Balances<br>Period 5/1/2019 - 5/31/2019~<br>Mapply Template<br>Mapply Template                                                                                                    |                                                                                                    |                                                                             |
| d Time Off (PTO) should be entered in quarter day increments (for example .25, .50, .75, 1.0). Employees or rements other than quarter day.  Show Accrual Balances Period 5/1/2019 - 5/31/2019~ V 1 Comments put in working status for demo purposes                                                                                                    | =<br>De Entry: Marino, Mrs. Ashley Reed, 99280                                                                                    |                                                                             |
| Show Accrual Balances         Period       5/1/2019 - 5/31/2019~         Implate       Implate                                                                                                    | d Time Off (PTO) should be entered in quarte                                                                                      | ter day increments (for example .25, .50, .75, 1.0). Employees or           |
| Show Accrual Balances Period 5/1/2019 - 5/31/2019~  Apply Template Period Apply Template                                                                                                    | rements other than quarter day.                                                                                                   |                                                                             |
| Period 5/1/2019 - 5/31/2019~ V Description Comments put in working status for demo purposes                                                                                                    | Show Accrual Balances                                                                                                    |                                                                             |
| mplate Apply Template purposes                                                                                                    | Period 5/1/2019 - 5/31/2019~ 🔽 💷                                                                                                  | Comments put in working status for demo                                     |
|                                                                                                    | mplate Ap                                                                                                    | pply Template                                                               |

5) Once you have either made a comment or space, press "Save". This will put the card into "working" status

| F CI SUI | in prianito, namey ive | eu, 33200, 030 i | iuman Kesources |               |               | •                |                          |         |
|----------|------------------------|------------------|-----------------|---------------|---------------|------------------|--------------------------|---------|
|          |                        |                  |                 |               |               |                  |                          |         |
| Recei    | nt Timecards: Marin    | o, Mrs. Ashley F | Reed, 99280     |               |               |                  |                          |         |
|          |                        |                  |                 |               |               |                  |                          |         |
| Select   | Timecard: Delete       | Create Tim       | ecard           |               | 🔇 Pre         | vious 1-12 of 26 | <ul> <li>Next</li> </ul> | : 12 📎  |
| Select   | All Select None        |                  |                 |               |               |                  |                          |         |
| Select   | Timecard Status 🔻      | Transferred To   | Period Starting | Period Ending | Recorded Time | Submission Date  | Update                   | Details |
|          | Working                | None             | 01-Jun-2019     | 30-Jun-2019   | 1             |                  | 1                        | Ē       |
|          | Working                | None             | 01-May-2019     | 31-May-2019   | 8.5           |                  | 1                        | Ē       |
|          | Approved               | None             | 01-Apr-2019     | 30-Apr-2019   | 2             | 01-May-2019      | 1                        | Ē       |
|          | Approved               | None             | 01-Mar-2019     | 31-Mar-2019   | 1.75          | 29-Mar-2019      | 1                        | Ē       |
|          | Approved               | None             | 01-Feb-2019     | 28-Feb-2019   | 0             | 28-Feb-2019      | 1                        | Ē       |
|          |                        |                  |                 |               |               |                  |                          |         |

# To correct and resubmit a timecard 1)- Go to OTL Timecard Detail

| Main Menu                         |             |
|-----------------------------------|-------------|
|                                   | -           |
|                                   | Personalize |
| 🕀 🛅 650 HRMS Administrator        |             |
| 🕀 🛅 650 Retirement Specialist Al  | l           |
| 🖃 🛅 <u>650 Timekeeper CO Only</u> |             |
| Time Keeper Home                  |             |
| Time Card Dashboard               |             |
| OTL Timecard Detail               |             |
| Processes and Reports             | •           |
| 🕀 🛄 <u>660 HRMS Administrator</u> |             |
| 🕀 🛄 <u>660 Timekeeper</u>         |             |
| 🕀 🛄 Employee Self Service - Cen   | tral Office |
| 🕀 🛄 Mar Self Service              |             |
| ORG AP Inquiry                    |             |
| 🛨 🛄 <u>ORG Internet Expenses</u>  |             |
| 🗄 🛄 ORG Requisition Entry         |             |
| 🗄 🛄 ORG Supplier Inquiry          |             |
| 🛨 🛄 XXEIS eXpress Reports User    |             |

## 2) find the employee who has the timecard you would like fix from the drop-down menu

| т уос         | r name appears, then | you can enter a   | na upaate time to  | r yourseir as well a | s others, according to your s    |                |              |
|---------------|----------------------|-------------------|--------------------|----------------------|----------------------------------|----------------|--------------|
| Perso         | n Marino, Ashley Re  | ed, 99280, 650 I  | luman Resources    | 5                    |                                  |                |              |
| Rece          | nt Timecards: Marir  | no, Mrs. Ashley   | Reed, 99280        |                      |                                  |                |              |
| Selec         | t Timecard: Delete   | Create            | Timecard           |                      | S Previous 1-12 of 2             | 26 🔽 <u>Ne</u> | <u>xt 12</u> |
| <u>Select</u> | All Select None      |                   |                    |                      |                                  |                |              |
| Selec         | t Timecard Status 🗸  | Transferred<br>To | Period<br>Starting | Period<br>Ending     | Recorded Submission<br>Time Date | Update         | Details      |
|               | Working              | None              | 01-Jun-2019        | 30-Jun-2019          | 1                                | 2              |              |
|               | Approved             | None              | 01-May-2019        | 31-May-2019          | 7.5 31-May-2019                  | 1              |              |
|               | Approved             | None              | 01-Apr-2019        | 30-Apr-2019          | 2 01-May-2019                    | 0              |              |
|               | Approved             | None              | 01-Mar-2019        | 31-Mar-2019          | 1.75 29-Mar-2019                 | 1              |              |
|               | Approved             | None              | 01-Feb-2019        | 28-Feb-2019          | 0 28-Feb-2019                    | 0              |              |
|               | Approved             | None              | 01-Jan-2019        | 31-Jan-2019          | 0 31-Jan-2019                    | 1              | Ē            |
|               | Approved             | None              | 01-Dec-2018        | 31-Dec-2018          | 9.5 02-Jan-2019                  | 0              | Ē            |
|               | Approved             | None              | 01-Nov-2018        | 30-Nov-2018          | 10 13-Dec-2018                   | 0              |              |
|               | Approved             | None              | 01-Oct-2018        | 31-Oct-2018          | 14.5 02-Nov-2018                 | 1              |              |
|               | Approved             | None              | 01-Sep-2018        | 30-Sep-2018          | 14.5 02-Oct-2018                 | 0              |              |
|               | Approved             | None              | 01-Aug-2018        | 31-Aug-2018          | 1.5 31-Aug-2018                  | 1              | Ē            |
|               | Approved             | None              | 07-Jul-2018        | 31-Jul-2018          | 0 31-Jul-2018                    | 0              | Ē            |

3) Select the timecard that you would like to return for correction/put back in "working" status.

Update

You may do this by selecting the pencil icon next to the timecard 🖉 . This will open the timecard

| Perso    | on Choice           |                   |                    |                       |                  |                    |                |             |
|----------|---------------------|-------------------|--------------------|-----------------------|------------------|--------------------|----------------|-------------|
| If your  | name appears, then  | you can enter a   | nd update time fo  | or yourself as well a | s others, accord | ding to your secu  | rity access.   |             |
| Persor   | Marino, Ashley Re   | ed, 99280, 650    | Human Resources    | 5                     |                  | $\checkmark$       |                |             |
| Recei    | nt Timecards: Marin | no, Mrs. Ashley   | / Reed, 99280      |                       |                  |                    |                |             |
| Select   | Timecard: Delete    | Create            | Timecard           |                       | ⊙ Pi             | evious 1-12 of 2   | 26 🔽 <u>Ne</u> | xt 12 📎     |
| Select / | All Select None     |                   |                    |                       |                  | 1                  |                |             |
| Select   | Timecard Status 🗸   | Transferred<br>To | Period<br>Starting | Period<br>Ending      | Recorded<br>Time | Submission<br>Date | Update         | Details     |
|          | Working             | None              | 01-Jun-2019        | 30-Jun-2019           | 1                |                    | 1              | E           |
|          | Approved            | None              | 01-May-2019        | 31-May-2019           | 7.5              | 31-May-2019        | / /            | $\langle -$ |
|          | Approved            | None              | 01-Apr-2019        | 30-Apr-2019           | 2                | 01-May-2019        | 1              |             |
|          | Approved            | None              | 01-Mar-2019        | 31-Mar-2019           | 1.75             | 29-Mar-2019        | 1              |             |
|          | Approved            | None              | 01-Feb-2019        | 28-Feb-2019           | 0                | 28-Feb-2019        | 1              |             |
|          | Approved            | None              | 01-Jan-2019        | 31-Jan-2019           | 0                | 31-Jan-2019        | 1              |             |
|          | Approved            | None              | 01-Dec-2018        | 31-Dec-2018           | 9.5              | 02-Jan-2019        | 1              |             |
|          | Approved            | None              | 01-Nov-2018        | 30-Nov-2018           | 10               | 13-Dec-2018        | 1              |             |
|          | Approved            | None              | 01-Oct-2018        | 31-Oct-2018           | 14.5             | 02-Nov-2018        | 1              |             |
|          | Approved            | None              | 01-Sep-2018        | 30-Sep-2018           | 14.5             | 02-Oct-2018        | 1              |             |
|          | Approved            | None              | 01-Aug-2018        | 31-Aug-2018           | 1.5              | 31-Aug-2018        | 1              |             |
|          | Approved            | None              | 07-Jul-2018        | 31-Jul-2018           | 0                | 31-Jul-2018        | 1              |             |
| Select   | Timecard: Delete    | Create            | Timecard           |                       | (S) Pr           | evious 1-12 of 2   | 26 🗸 Ne        | xt 12 📀     |

4) Make the necessary corrections in the selected timecard. You may want to add a comment in the comment box which explains why the correction is happening.

Select "save" and "Go next to submit"

| Time                                             |                                    |                          |                                   |                                       |                                              |                               |                           |  |
|--------------------------------------------------|------------------------------------|--------------------------|-----------------------------------|---------------------------------------|----------------------------------------------|-------------------------------|---------------------------|--|
| Time Entry: Marino, Mrs. Ashley Reed, 99280      |                                    |                          |                                   |                                       |                                              |                               |                           |  |
| Paid Time Off (PTO) should be entered in quarter | day increments (for example .25, . | .50, .75, 1.0). Employee | es on paid leave and using PTO to | to supplement Paid Family Leave, Disa | ability or Workers' Compensation payments ma | y enter PTO in Cancel         | Save Go to Next to Submit |  |
| increments other than quarter day.               |                                    |                          |                                   |                                       |                                              |                               |                           |  |
| Show Accrual Balances                            |                                    |                          |                                   |                                       |                                              |                               |                           |  |
| Period 5/1/2019 - 5/31/2019~ 💟 💷                 | Comments                           | ^                        |                                   |                                       |                                              |                               |                           |  |
| Template Appl                                    | y Template                         | ~                        |                                   |                                       |                                              |                               |                           |  |
|                                                  |                                    |                          |                                   |                                       |                                              |                               |                           |  |
|                                                  | W                                  | Ved, Thu, May Fri,       | ri, May Sat, May Sun, May Me      | Mon, May Tue, May Wed, Thu, I         | May Fri, May Sat, May Sun, May Mon, Ma       | y Tue, May Wed, Thu, May Fri, | May Sat, May Sun, May Mon |  |
| Hours Type Absence Reason                        | м                                  | lay 01 02 03             | 3 04 05 06                        | 06 07 May 08 09                       | 10 11 12 13                                  | 14 May 15 16 17               | 18 19 20                  |  |
| Vacation                                         |                                    | 0.5 1                    |                                   |                                       | 1 1 .                                        |                               |                           |  |
|                                                  |                                    |                          |                                   |                                       |                                              |                               |                           |  |
|                                                  | C                                  |                          |                                   |                                       |                                              |                               |                           |  |
| Add Another Row Recalculate                      |                                    | 0.5 1                    | 1 0 0                             |                                       |                                              |                               |                           |  |
| Template Name                                    | Save as a Template                 |                          |                                   |                                       |                                              |                               |                           |  |
|                                                  |                                    |                          |                                   |                                       |                                              |                               |                           |  |
|                                                  |                                    |                          |                                   |                                       |                                              | Cancel                        | Save Go to Next to Submit |  |

5) You will be brought to the screen that summarizes the timecard with days or hours off. You must select the box at the top to "Certify that the entries below are true and complete to the best of my knowledge".

| SUNV (RF)650 Timekeeper CO Only         |  |  |
|-----------------------------------------|--|--|
| Time                                    |  |  |
| Review: Marino, Mrs. Ashley Reed, 99280 |  |  |
|                                         |  |  |

\*  $\square$  By clicking this check box, I certify that the entries below are true and complete to the best of my knowledge.

Week Starting Wednesday, May 01 2019 Timecard Period (days) 31

The timecard should now be back into a "Submitted" status and available for the supervisor to approve.

## **Post Transfer Monitoring**

#### Absences

As you will no longer have paper timesheets to review one by one, absences can be monitored for the entire campus by running the RF Absence Report. This report can be found in Oracle under "Processes and Reports" S ick usages should be reviewed to identify any absences greater than 3-5 days in order to follow campus processes in requiring doctor's notes or sending FMLA paperwork. Use the following parameters to review absences related to sick. The date parameters reflect the actual days taken not when they were entered. This report can be run with a text format, so it can open in Microsoft Excel and sorted.

| • Parameters                    |                           |                |            |                |       | ×        |
|---------------------------------|---------------------------|----------------|------------|----------------|-------|----------|
| Effective Date                  | 17-MAR-2016               |                |            |                |       | <b>A</b> |
| Reporting Type (Required Field) | Location                  | Run for 1 Loca | ition      |                |       |          |
| Location (Required Field)       | Campus Location Here      |                |            |                |       |          |
| Organization                    |                           |                |            |                |       |          |
| Employee                        |                           |                |            |                |       |          |
| Date From                       | Start of Period to Review | N              |            |                |       |          |
| Date To                         | End of Period to Review   | /              |            |                |       |          |
| Absence Type 1                  | Absence NYC Earned Si     | ck Time        |            |                |       |          |
| Absence Type 2                  | Non Worked Hours Abse     | ence Type      |            |                |       | 8        |
| Absence Type 3                  | Non Worked Time Abse      | nce Type       |            |                |       |          |
| Absence Type 4                  | Sick EX Absence Type      |                |            |                |       |          |
| Absence Type 5                  | Sick NEX 37 Half Absend   | се Туре        |            |                |       |          |
| Absence Type 6                  | Sick NEX 40 Absence Ty    | /pe            |            |                |       |          |
| Absence Type 7                  |                           |                |            |                | -     | _        |
| Absence Type 8                  |                           |                |            |                |       |          |
| Absence Type 9                  |                           |                |            |                |       |          |
|                                 |                           |                | <u>O</u> K | <u>C</u> ancel | Clear | Help     |

#### **MissingTimecards**

To monitor missing timecards there are two missing timecard report in Timekeeper; If you have access to your campuses "Timekeeper" responsibility, you will have access to run these reports. The "RF Hourly Missing Timecards" for non-exempt and hourly employees and the "RF Missing Exception Reports" for exempt employees. This will identify those who do not have the box "Timesheet Received" checked for a period. To ensure the report is most effective, if you receive paper timesheets from some of your employees, you should check the "Timesheet Received" check box and the "Paper Timesheet Received" boxes for the appropriate period. This will prevent periods appearing as missing on the report when they are not.

#### **Timecard Approver is not Supervisor**

There are times when a supervisor might delegate the responsibility to sign a timecard to another person. You may also update supervisors on an assignment using date tracking which may cause a mismatch between the supervisor on the record and the person who approved the timecard. To monitor these delegations and potential date track issues, run the report "RF Timecard Approvers is not Supervisor" report using your HR or payroll responsibility. This will identify any timecard where this condition exists; if it is blank all timecards for that pay period where approved by the supervisor on the assignment.

#### **RF Timecard Audit Trail Report**

Since going to a paperless e-time system, there are no longer paper records showing when timecards were submitted and approved. This report can be used to get that information in case of an audit, or if you have questions regarding approvals of a timecard. The report will also show the time taken by the employee It allows you to put in a range of dates. This report is ran in Timekeeper.

#### **RF Timecards Awaiting Supervisor Action**

This report is run usually by HR or Payroll to determine which timecards are outstanding due to needing a response from the supervisors.

#### **RF Timecards with Comments**

If an employee adds a comment to their timecard when they submit it, you will be able to run this report to view all the timecards that have comments made on them.

## **Other Important Features**

#### Dashboard

A new menu item will be available under the Timekeeper responsibility called "Dashboard". This menu can be used to review your locations timecards by various categories and statuses. There is no recommended way to use this feature, rather campuses can review the data in the way that best works for them.

#### **Email Reminders**

With the roll out of the system, email reminders are available. Campuses can choose when and if they take advantage of this feature. Campuses will also have the ability to turn these emails off at the person level if there are particular employees or supervisors that they do not want to have receive emails. These fields can be found in the GRE and other data section by selecting the "Statutory Information" tab on the assignment form.

\*Note: Central Office can make these updates for mass groups of employees\*

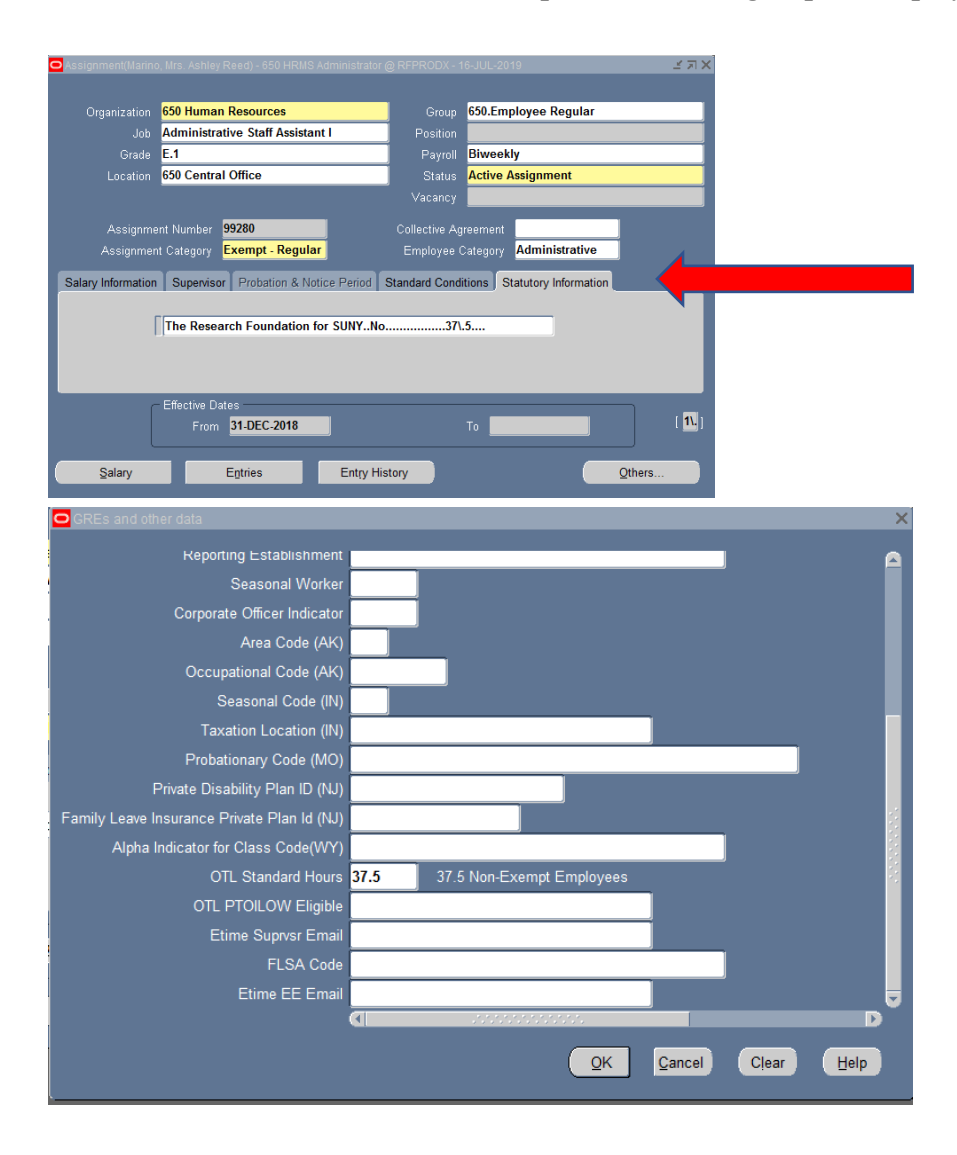

*End of period reminders:* On the Monday following a payday for nonexempt salaried employees, or the 2<sup>nd</sup> day of a month for exempt employees a reminder email will be sent notifying the employee that their timecard is now due. See Appendix C for the wording of this email.

*Past due reminders:* On Friday mornings, an email will be sent to employees whose timecards for previous periods have not yet been submitted. The email will include any timecards not submitted for the last 90 days. Supervisors will also be cc'd on these employee emails, so they are aware the employee is missing timecards. See Appendix C for the wording of this email.

*Timecards not approved:* On Friday evenings, supervisors will receive an email if there are any timecards that they have not yet approved. See Appendix C for the wording of this email.

#### **Definitions**

#### Non-Worked Hours/Time

When a non-exempt employee works less than their FTE\*Standard work week - i.e. a 40hr/week employee with a .5 FTE would be expected to have a total of 40 hours on their time sheet. If they work less than that and do not have appropriate PTO to cover the hours they did not work, they will need to categorize these hours as non-worked hours and provide a reason. Similarly, if an exempt employee does not have appropriate PTO to cover an absence, they must also use Non-Worked Time to indicate the leave.

## **Appendix A:**

Timecards will look as follows in Timekeeper

- 1. Hourly Employees
  - a. Time Sheet received Yes
  - b. Input Hours total hours from timecard
  - c. Control Total blank
  - d. Hours Diff calculated
  - e. Comments Exist checked if comments
  - f. PTO Exists checked if used PTO
  - g. Non-worked Hours Exist Unchecked (Not Applicable for Hourlies)
  - h. Timecard Status Error
- 2. Non-exempt Employee with no extra hours above FTE, no PTO and no nonworked hours
  - a. Time Sheet received Yes
  - b. Input Hours o
  - c. Control Total blank
  - d. Hours Diff calculated
  - e. Comments Exist checked if comments
  - f. PTO Exists unchecked
  - g. Non-worked Hours Exist unchecked
  - h. Timecard Status Working
- 3. Non-exempt Employee with PTO but no extra hours above FTE, and no nonworked hours
  - a. Time Sheet received Yes
  - b. Input Hours o
  - c. Control Total blank
  - d. Hours Diff calculated
  - e. Comments Exist checked if comments
  - f. PTO Exists –checked
  - g. Non-worked Hours Exist unchecked
  - h. Off Week Run –
  - Timecard Status Working i.
- 4. Non-exempt Employee with extra hours above FTE, but no PTO and no nonworked hours
  - a. Time Sheet received Yes
  - b. Input Hours # of hours above the FTE amount
  - c. Control Total blank
  - d. Hours Diff calculated
  - e. Comments Exist checked if comments
  - f. PTO Exists unchecked
  - g. Non-worked Hours Exist unchecked
  - h. Timecard Status Error
- 5. Non-exempt Employee with non-worked hours but no extra hours above FTE, no PTO
  - a. Time Sheet received Yes
  - b. Input Hours # of non-worked hoursc. Control Total "-1.00"

  - d. Hours Diff calculated
  - e. Comments Exist checked if comments
  - f. PTO Exists Checked
  - g. Non-worked Hours Exist Checked
  - h. Timecard Status Error

## **Appendix B:**

#### **Returning a Timecard for Corrections**

Step 1: Log into Timekeeper Home and query up the employee's timecard that is in question. If the timecard is in 'Working' status or 'Error' status, you can then delete the timecard from Timekeeper. (This prevents a duplicate timecard from being created when the employee resubmits their timecard from their Self Service.) If the timecard is in 'Transferred' status and there is PTO absences on that timecard, you then need to go into the Absence form in Oracle and delete the Absence record. (Instructions below). If the 'Transferred' timecard has hours, you need to change the pay accordingly by following the process to adjust the payroll amounts by using the 'Adjust' icon on the main page of Timekeeper.

#### **Deleting Absence form from Oracle**

- Log onto HRMS Administrator
- Click on FastPath
- Select Absence
- You can press your down arrow key to scroll through the entered absences or you can date track to the absence date.
- Hit the delete button (red X) at the top of the page
- Select Yes to confirm and Save

Step 2: Log on as HR Admin, click into OTL Timecard Detail, query up Employee's timecard, click the Update icon, add a comment, hit Save. Now click Cancel to go back to the worklist, and you will see that the timecard will go back into 'Working' status

\*\* Please note this change does not trigger a workflow notification for the employee or the supervisor at that time. Supervisors will receive reminders every Monday and Thursday to approve any timecards in their worklist. Employees will receive reminders if they are past 90 days.

The employee can now go into their 'My Time' in Self-Service and see that their timecard is in 'Working' status and review the comments and make any updates and resubmit any changes. This will be re-routed to the supervisor for approval.

\*\*The update button on an 'Approved' timecard is grayed out for the employee in 'My Time'. The employee can still select an approved timecard to delete it, but if they do, they will receive an error message preventing you from deleting it. The HR administrator will always still have the update button available for them to make changes.

## **Appendix C:**

#### Message to Employees to remind timesheets are due:

**To:** Non-exempt/Hourly active one day in the period– Monday following the end of a pay period. Exempt active one day during the month– the second day of the month

From: RF Human Resources

Subject: Complete Your Timecard for Period Ending MM/DD/YYYY

This is a reminder that your timecard for the period ending MM/DD/YYYY, is now due. Please log into <u>Employee Self Service</u> to complete and submit this timecard.

If you have any questions regarding how your time should be recorded please contact your supervisor <Supervisor First Name> <Supervisor Last Name> or your RF Human Resources office.

Employee Self Service access can also be found at <u>www.rfsuny.org</u> under Information For>Employees>Self Service.

If you are unable to access Employee Self Service or you do not use the E-time Reporting system you should complete a paper timesheet or exception report and return to your RF Human Resources office.

Please do not reply to this email. The automated system that generated this message doesn't have an inbox that can be monitored for responses and we'd hate to miss an email from you. If you have questions regarding this email or feel you received it in error, please contact your campus RF Human Resources or Payroll office.

#### Message to Employees to remind timesheets are overdue:

To: All employees in an active status – every Friday morning

**CC:** Employee Supervisor

From: RF Human Resources

Subject: Overdue Timecards Must be Completed

This is to notify you the following timecard(s) are now past due, please log into <u>Employee Self</u> <u>Service</u> to enter them. If you do not use the E-time Reporting system complete a paper timesheet or exception report and submit to your RF Human Resources office.

<List of Timecards Due in Ascending Order>

Employee Self Service access can also be found at <u>www.rfsuny.org</u> under Information For>Employees>Self Service

Please do not reply to this email. The automated system that generated this message doesn't have an inbox that can be monitored for responses and we'd hate to miss an email from you. If you have questions regarding this email or feel you received it in error, please contact your campus RF Human Resources Payroll office.

#### Message to Supervisors to remind timesheets need to be approved:

To: All supervisors with timecards waiting for their approval – every Friday afternoon

From: RF Human Resources

Subject: Timecards Awaiting your Approval

This is to remind you that the following timecards are awaiting your review and approval.

<Employee Name> <Date of Timecard>

To approve the timecards, click <u>here</u> and sign in with your RF user id and password. The timecards above will be listed in your worklist on the right side of the page.

Please do not reply to this email. The automated system that generated this message doesn't have an inbox that can be monitored for responses and we'd hate to miss an email from you. If you have questions regarding this email or feel you received it in error, please contact your campus RF Human Resources Payroll office.

## **Appendix D:**

**NOTE:** Employees' accrual balances need to be converted from days to hours. It is best to run the RF Accrual Report in Oracle prior to converting an employee to nonexempt so that accrual balances can be reconciled to ensure accuracy. Adjustments may be needed to provide the correct accrual balances. Please see the screen shot below titled Adjustments.

**Instructions:** In order to convert exempt employees to nonexempt employees, the following steps need to be taken:

- 1. Select the employee's record in Oracle
- 2. Click on Assignment
- 3. Click on the Grade field and select the appropriate N/E grade
- 4. Change the Assignment Category to Non-exempt Regular
- 5. Save the record
- Click OK for message Your changes will affect element entries. Do you want to continue? (This action will end date the Exempt PTO elements)
- 7. Click on Entries to add new PTO elements
- 8. Click green plus sign in upper left-hand corner of the screen
- 9. Type PTO and hit tab this will provide the list of values associated with the grade
- 10. Select the appropriate element, i.e. either the 37 half or 40 depending on the campus work schedule (37 half hours or 40 hours a week)
- 11. Repeat step 9 for the three PTO elements (PTO Holiday Plan NEX, PTO Sick ENEX and PTO Vacation ENEX) and Save
- 12. If there are future dated assignment changes, date track to the future date and repeat steps 3-11 **NOTE:** If the employee's record contains Effective From and To Dates on the Assignment Form, you will need to date track to after the To Date and check to ensure that the assignment information is correct and

Effective From and To Dates:

appropriate PTO elements are on the record.

| Organization                    | The Research Foundation for SUNY | Group                               | 650.Employee Regular    |
|---------------------------------|----------------------------------|-------------------------------------|-------------------------|
| Job                             | Accountant I                     | Position                            |                         |
| Grade                           | N/E.1                            | Payroll                             |                         |
| Location                        | 650 Central Office               | Status                              | Active Assignment       |
|                                 |                                  | Vacancy                             |                         |
| Assignmer<br>Galary Information | t Category Non-exempt - Regul    | Employee (                          | Category Administrative |
|                                 | Salary Basis Salaried Ar         | anual                               |                         |
| Review Salary                   | Salary Basis Salaried Ar         | nual<br>Review Performance          | 3                       |
| Review Salary<br>Every          | Salary Basis Salaried Ar         | nual<br>Review Performance<br>Every |                         |

### Grade Changes

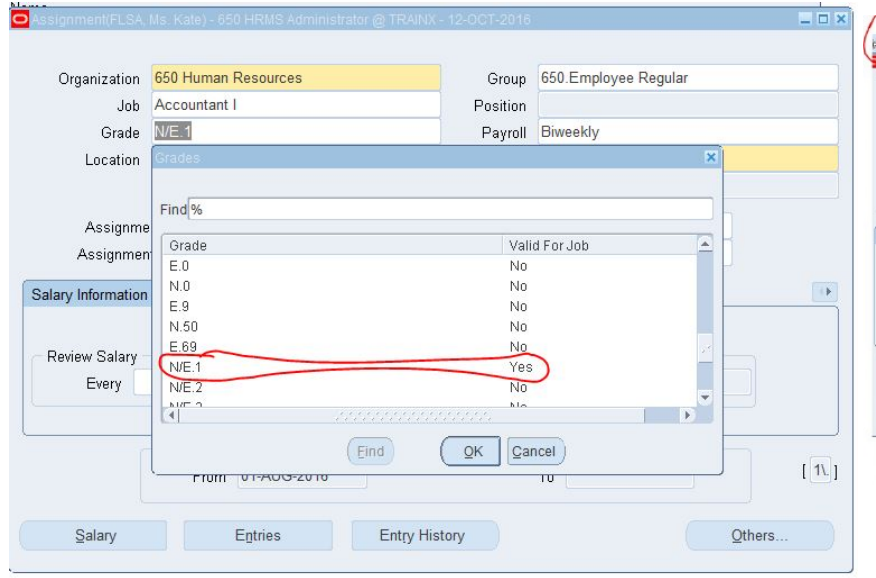

#### Adding PTO Elements

#### 14 2 8 3 9 1 × 8 8 # # # # # \$ \$ 9 # \$ 1 🗄 🖷 📰 ! ? Processing Types Period 21 2016 Bi-Week (01-OCT-2016 - 14-C Becurring Additional Classification Nonrecurring Processed • Both Retroactive Processing Type Recurring Recurring Effective Dates From 01-AUG-2016 Element Name PTO Non Worked Hours Reg Salary 1 US\_TAX\_VERTEX Casting 01-AUG-2016 01-AUG-2016 E Recurring Vage Compliance Info Recurring 01-AUG-2016 12-OCT-2016 Entry Values Balance Grossup

#### Adjustments

| Period       21 2016 Bi-Week (01-OCT-2016 - 144)          O Becurring                                                                                                    |   |
|----------------------------------------------------------------------------------------------------|---|
|                                                                                                    |   |
| Element Name     Type     Costing     Reason     Finder Dates       TO Non Worked Hours     Recurring     0     01 AUG-2016     01 AUG-2016       US_TAX_VERTEX     Recurring     0     01 AUG-2016     01 AUG-2016       Vage Compliance Info     Recurring     0     01 AUG-2016     01 AUG-2016       VTO Holiday Plan NEX 37 Half     Recurring     0     01 AUG-2016     01 AUG-2016       VTO Holiday Plan NEX 37 Half     Recurring     0     0     03 SEP-2016     12 OCT-20       VTO Vacation ENEX 37 Half     Recurring     0     0     03 SEP-2016     12 OCT-20       VTO Vacation ENEX 37 Half     Recurring     0     0     0     04 COT-2016       Trom     0     0     0     0     0     0       Trom Size ENEX 37 Half     Recurring     0     0     0     0       Trom Size ENEX 37 Half     Recurring     0     0     0     0       Trom Size ENEX 37 Half     Nonrecurring     0     0     0     0       Leaw Adj Vacation ENEX 401     Nonrecurring     0     0     0     0       Leaw Adj Vacation ENEX 401     Nonrecurring     0     0     0     0       Leaw Adj Vacation ENEX 401     Nonrecurring     0     0 <td></td>                                                                                                    |   |
| TO Non Worked Hours       Recurring       Image: Complexity of the second second secon                                                    |   |
| leg Salary 1       Recurring       Image: Compliance Info       01.AUG.2016         Nage Compliance Info       Recurring       Image: Compliance Info       01.AUG.2016         Vage Compliance Info       Recurring       Image: Compliance Info       01.AUG.2016       Image: Compliance Info         Vage Compliance Info       Recurring       Image: Compliance Info       01.AUG.2016       Image: Compliance Info         VTO Vacation ENEX 37 Half       Recurring       Image: Compliance Info       03.SEP.2016       12.OCT.20         VTO Vacation ENEX 37 Half       Recurring       Image: Compliance Info       Image: Compliance Info       Image: Compliance Info       Image: Compliance Info         VTO Vacation ENEX 37 Half       Recurring       Image: Compliance Info       Image: Compliance Info       Image: Compliance Info         Image: Compliance Info       Vacation ENEX 37 Half       Nonrecurring       Image: Compliance Info       Image: Compliance Info         Leaw And Josk NEX 27 Half       Nonrecurring       Image: Compliance Info       Image: Compliance Info       Image: Compliance Info         Leaw And Josk NEX 37 Half       Nonrecurring       Image: Compliance Info       Image: Compliance Info       Image: Compliance Info         Leaw And Josk AN INEX 37 Half       Nonrecurring       Image: Compliance Info       Image: Compliance Info       Image                                                                                                    | P |
| IS_TAX_VERTEX Recurring  IS_TAX_VERTEX Recurring  IS_TAX_VERTEX Recurring  ID_AUG_2016 ID_AUG_2016 ID_   |   |
| Wage Compliance Info     Recurring     Image: Compliance Info     Pice Neiday Plan NEX 37 Haif     Recurring     Image: Compliance Info     30.5EP.2016     12.OCT.20       21O Sick ENEX 37 Haif     Recurring     Image: Compliance Info     Image: Compliance Info     Image: Compliance Info     Image: Compliance Info       21O Sick ENEX 37 Haif     Recurring     Image: Compliance Info     Image: Compliance Info     Image: Compliance Info     Image: Compliance Info       2200     Image: Compliance Info     Image: Compliance Info     Image: Compliance Info     Image: Compliance Info       2200     Image: Compliance Info     Image: Compliance Info     Image: Compliance Info     Image: Compliance Info       2200     Image: Compliance Info     Image: Compliance Info     Image: Compliance Info     Image: Compliance Info       2200     Image: Compliance Info     Image: Compliance Info     Image: Compliance Info     Image: Compliance Info       2200     Image: Compliance Info     Image: Compliance Info     Image: Compliance Info     Image: Compliance Info       2200     Image: Compliance Info     Image: Compliance Info     Image: Compliance Info     Image: Compliance Info       2201     Image: Compliance Info     Image: Compliance Info     Image: Compliance Info     Image: Compliance Info       2201     Image: Compliance Info     Image: Compliance Info     Image: Co                                                                                                    |   |
| PTO Holiday Plan NEX 37 Half       Recurring                                                                                                    |   |
| 2TO Sick ENEX 37 Half       Recurring       30.5EP-2016       12.OCT.20         2R0 Vacation ENEX 37 Half       Recurring       30.5EP-2016       12.OCT.20         axe       30.5EP-2016       12.OCT.20         Idemento       12       12.OCT.2016         Element Namie       12.OCT.2016       12.OCT.2016         Leave Adj Sick ENEX 37 Half       Nonrecurring       1         Leave Adj Sick ENEX 37 Half       Nonrecurring       1         Leave Adj Sick ENEX 37 Half       Nonrecurring       1         Leave Holiday Adj NEX 37 Half       Nonrecurring       1         Leave Holiday Adj NEX 37 Half       Nonrecurring       1         Leave Holiday Adj NEX 37 Half       Nonrecurring       1         Leave Holiday Adj NEX 37 Half       Nonrecurring       1         Leave Holiday Adj NEX 37 Half       Nonrecurring       1         Leave Holiday Adj NEX 37 Half       Nonrecurring       1         Leave Holiday Adj NEX 37 Half       Nonrecurring       1         Leave Holiday Adj NEX 37 Half       Nonrecurring       1         Leave Holiday Adj NEX 37 Half       Nonrecurring       1         Leave Holiday Adj Nex 37 Half       Nonrecurring       1         Leave Holiday Adj Vacation ENEX 37 Half <td< td=""><td>5</td></td<>                                                                                                    | 5 |
| PTO Vacation ENEX 37 Half Recurring  Constraints  Constraints  Constra   | 5 |
| eaue<br>Homminto  Find(eave %  Find(eave %  Leave Adj Sick ENEX 47 Haif Nonrecurring Leave Adj Vacation ENEX 37 Haif Nonrecurring Leave Adj Vacation ENEX 37 Haif Nonrecurring Leave Holiday Adj INEX 37 Haif Nonrecurring Leave Holiday Adj INEX 37 Haif Nonrecurring Leave Holiday Adj INEX 37 Haif Nonrecurring Leave Holiday Adj INEX 37 Haif Nonrecurring Leave Holiday Adj INEX 37 Haif Nonrecurring Leave Holiday Adj INEX 37 Haif Nonrecurring Leave Holiday Adj INEX 37 Haif Nonrecurring Leave Holiday Adj INEX 37 Haif Nonrecurring Leave Holiday Adj INEX 37 Haif Nonrecurring Leave Holiday Adj INEX 40 Nonrecurring Leave Holiday Adj INEX 40 Nonrecurring Leave Holiday Adj INEX 40 Nonrecurring Leave Holiday Adj INEX 37 Haif Nonrecurring Leave Holiday Adj INEX 37 Haif Nonrecurring Leave Holiday Adj INEX 37 Haif Nonrecurring Leave Holiday Adj INEX 37 Haif Nonrecurring Leave Holiday Adj INEX 40 Nonrecurring Leave Holiday Adj INEX 40 Nonrecurring Leave Holiday Adj INEX 40 Nonrecurring Leave Holiday Adj INEX 40 Nonrecurring Leave Holiday Adj INEX 40 Nonrecurring Leave Holiday Adj INEX 40 Nonrecurring Leave Holiday Adj INEX 40 Nonrecurring Leave Holiday Adj INEX 40 Nonrecurring Leave Holiday Adj INEX 40 Nonrecurring Leave Holiday Adj INEX 40 Nonrecurring Leave Holiday Adj INEX 40 Nonrecurring Leave Holiday Adj INEX 40 Nonrecurring Leave Holiday Adj INEX 40 Nonrecurring Leave Holiday Adj INEX 40 Nonrecurring Leave Holiday INEX 40 Nonrecurring Leave Holiday Adj INEX 40 Nonrecurring Leave Holiday Adj INEX 40 Nonrecurring Nonrecurring Nonre | 3 |
| Eleventit Eleventiti Eleventititi Eleventititi Eleventitititi Eleventititititititititititititititititititi                                                                                                    |   |
| Find[eave %6  EleventTeam EleventTeam Elev   |   |
| Find[leave %                                                                                                    |   |
| Eleverent Nerma Processing Type Leverend Sick ENEX 37 Hair Nonrecurring Leverend Vacation ENEX 37 Hair Nonrecurring Levere Holiday Adj NEX 37 Hair Nonrecurring Levere Holiday Adj NEX 37 Hair Nonrecurring Levere Holiday Adj NEX 37 Hair Nonrecurring Levere Holiday Adj NEX 37 Hair Nonrecurring Levere Holiday Adj Sick ENEX 37 Hair Nonrecurring Levere Negative Adj NeX 37 Hair Nonrecurring Levere Negative Adj Sick ENEX 47 Hair Nonrecurring Levere Negative Adj Sick ENEX 47 Hair Nonrecurring Levere Negative Adj Sick ENEX 40 Nonrecurring Levere Negative Adj Sick ENEX 40 Nonrecurring Levere Negative Adj Sick ENEX 40 Nonrecurring Levere Negative Adj Sick ENEX 40 Nonrecurring Levere Negative Adj Nex 40 Nonrecurring Levere Negative Adj Nex 40 Nonrecurring Nonrecurring Levere Negative Adj Nex 40 Nonrecurring Nonrecurring Nonrecurring Negative Adj Nex 40 Nonrecurring Nonrecurring Nonrecurring Nonrecurring Nonrecurring Nonrecurring Negative Adj Nex 40 Nonrecurring Nonrecurring Negative Adj Nex 40 Nonrecurring Nonrecurring Nonrecurring Nonrecurring Nonrecurring Nonrecurring Nonrecurring Nonrecurring Negative Adj Nex 40 Nonrecurring Nonrecurring Nonrecurring Negative Adj Nex 40 Nonrecurring Nonrecurring Negative Adj Nex 40 Nonrecurring Nonrecurring Negative Adj Nex 40 Nonrecurring Nonrecurring Negative Adj Nex 40 Nonrecurring Negative Adj Nex 40 Nonrecurring Nonrecurring Negative Adj Nex 40 Nonrecurring Negative Adj Nex 40 Nonrecurring Negative Adj Nex 40 Nonrecurring Negative Adj Nex 40 Nonrecurring Negative Adj Nex 40 Nonrecurring Negative Adj Nex 40 Nonrecurring Negative Adj Nex 40 Nonrecurring Negative Adj Nex 40 Nonrecurring Negative Adj Nex 40 Nonrecurring Negative Adj Nex 40 Nonrecurring Negative Adj Nex 40 Nonrecurring Negative Adj Nex 40 Nonrecurring Negative Adj Negative Adj Nex 40 Nonrecurring Negative Adj Negative Adj Negative Adj Negative Adj Negative Adj Negative Adj Negative Adj Negative Adj Negative Adj Negative Adj Negative Adj Negative Adj Negative Adj Negative Adj Negative Adj Negative Adj Negative Adj Negati    |   |
| Leave Adj Sick ENEX 37 Half Nonrecurring<br>Leave Adj Vacation ENEX 37 Half Nonrecurring<br>Leave Adj Vacation ENEX 37 Half Nonrecurring<br>Leave Holiday Adj NEX 37 Half Nonrecurring<br>Leave Holiday Adj NEX 37 Half Nonrecurring<br>Leave Holiday Ngative Adj NEX 37 Half Nonrecurring<br>Leave Holiday Ngative Adj NEX 37 Half Nonrecurring<br>Leave Holiday Ng Sick ENEX 37 Half Nonrecurring<br>Leave Holiday Adj Sick ENEX 37 Half Nonrecurring<br>Leave Holiday Adj Sick ENEX 37 Half Nonrecurring<br>Leave Holiday Adj Sick ENEX 37 Half Nonrecurring<br>Leave Holiday Adj Sick ENEX 37 Half Nonrecurring<br>Leave Holiday Adj Sick ENEX 37 Half Nonrecurring<br>Leave Negative Adj Vacation ENEX 40 Nonrecurring<br>Leave Negative Adj Vacation ENEX 40 Nonrecurring                                                                                                    | Þ |
| Leave Any Stuck ENEX 40 Nonrecurring<br>Leave Any Vacation ENEX 37 Half Nonrecurring<br>Leave Holiday Adj NEX 40 Nonrecurring<br>Leave Holiday Adj NEX 40 Nonrecurring<br>Leave Holiday Adj NEX 40 Nonrecurring<br>Leave Holiday Negative Adj NEX 40 Nonrecurring<br>Leave Holiday Negative Adj NEX 40 Nonrecurring<br>Leave Negative Adj Stick ENEX 47 Half Nonrecurring<br>Leave Negative Adj Vacation ENEX 40 Nonrecurring<br>Leave Negative Adj Vacation ENEX 40 Nonrecurring<br>Leave Negative Adj Vacation ENEX 40 Nonrecurring                                                                                                    |   |
| Laeve Adj Vacation ENEX 40 Nonrecurring<br>Laeve Holiday Adj NEX 37 Half Nonrecurring<br>Laeve Holiday Adj NEX 37 Half Nonrecurring<br>Laeve Holiday Adj NEX 40 Nonrecurring<br>Laeve Holiday Negative Adj NEX 40 Nonrecurring<br>Laeve Holiday Negative Adj Sick ENEX 37 Half Nonrecurring<br>Laeve Negative Adj Sick ENEX 37 Half Nonrecurring<br>Laeve Negative Adj Sick ENEX 37 Half Nonrecurring<br>Laeve Negative Adj Vacation ENEX 37 Half Nonrecurring<br>Laeve Negative Adj Vacation ENEX 37 Half Nonrecurring<br>Laeve Negative Adj Vacation ENEX 40 Nonrecurring                                                                                                    |   |
| Laeve Adj Vacation ENEX 4U Nonrecurring<br>Laeve Holiday Adj NEX 37 Half Nonrecurring<br>Laeve Holiday Adj NEX 40 Nonrecurring<br>Laeve Holiday Adj NEX 47 Half Nonrecurring<br>Caeve Negative Adj Sick ENEX 37 Half Nonrecurring<br>Laeve Negative Adj Sick ENEX 40 Nonrecurring<br>Laeve Negative Adj Vacation ENEX 37 Half Nonrecurring<br>Laeve Negative Adj Vacation ENEX 37 Half Nonrecurring<br>Laeve Negative Adj Vacation ENEX 37 Half Nonrecurring<br>Laeve Negative Adj Vacation ENEX 40 Nonrecurring                                                                                                    |   |
| Leave Holida Adj IEX 40 Nonecurring<br>Leave Holida Adj IEX 40 Nonecurring<br>Leave Holida Negative Adj IEX 43 Half Nonecurring<br>Leave Negative Adj ISKE NEX 47 Half Nonecurring<br>Leave Negative Adj Vestion ENEX 37 Half Nonrecurring<br>Leave Negative Adj Vestion ENEX 37 Half Nonrecurring<br>Leave Negative Adj Vestion ENEX 40 Nonrecurring                                                                                                    |   |
| Leave Holiday Ngative Adj NEX 37 Half Nonrecurring<br>Leave Holiday Ngative Adj NEX 37 Half Nonrecurring<br>Leave Hogative Adj Sick ENEX 37 Half Nonrecurring<br>Leave Ngative Adj Sick ENEX 37 Half Nonrecurring<br>Leave Ngative Adj Vacation ENEX 37 Half Nonrecurring<br>Leave Ngative Adj Vacation ENEX 40 Nonrecurring<br>Leave Ngative Adj Vacation ENEX 40 Nonrecurring                                                                                                    |   |
| Leave Highdar, Legative Adj NEX. 40 Nonrecurring<br>Casve Negative Adj Sick ENEX 37 Half Nonrecurring<br>Leave Negative Adj Sick ENEX 40 Nonrecurring<br>Leave Negative Adj Vacation ENEX.37 Half Nonrecurring<br>Leave Negative Adj Vacation ENEX.40 Nonrecurring<br>Leave Negative Adj Vacation ENEX.40 Nonrecurring                                                                                                    |   |
| Cazer Megative Adj Sick ENEX 37 Hair Nonecurrina<br>Leave Negative Adj Sick ENEX 30 Nonecurring<br>Leave Negative Adj Vacation ENEX 37 Hair Nonrecurring<br>Leave Negative Adj Vacation ENEX 40 Nonrecurring<br>Leave Negative Adj Vacation ENEX 40 Nonrecurring                                                                                                    |   |
| Leave Negative Adj Sick ENEX 40 Nonrecurring<br>Leave Negative Adj Vacation ENEX 37 Half Nonrecurring<br>Leave Negative Adj Vacation ENEX 40 Nonrecurring<br>Leave Non Worked Hours Adi Nonrecurring                                                                                                    |   |
| Leave Negative Adj Vacation ENEX 37 Half Nonrecurring<br>Leave Negative Adj Vacation ENEX 40 Nonrecurring<br>Leave Non Worked Hours Adi Nonrecurring                                                                                                    |   |
| Leave Negative Adj Vacation ENEX 40 Nonrecurring<br>Leave Non Worked Hours Adi Nonrecurring                                                                                                    |   |
| Leave Non Worked Hours Adi Nonrecurring                                                                                                    |   |
|                                                                                                    |   |
|                                                                                                    |   |

#### Selecting PTO Elements

| ements                  |                 |
|-------------------------|-----------------|
| ind pto%                |                 |
| Element Name            | Processing Type |
| PTO Holiday Plan NEX 40 | Recurring       |
| PTO Sick ENEX 40        | Recurring       |
|                         |                 |
|                         |                 |

| TO NUT AVOINED HOURS    | Recuming |              |     |
|-------------------------|----------|--------------|-----|
| ements                  |          | <u>k</u>     | - 8 |
| ind pto%                |          |              |     |
| Element Name            |          | Processing T | ype |
| PTO Holiday Plan NEX 40 |          | Recurring    |     |
| PTO Sick ENEX 40        |          | Recurring    |     |
| TO ACCOUNT ENER TO      |          |              |     |
| 4                       |          |              |     |
| Find                    | ОК       | Cancel       |     |